Subject selection completed online via your student

**My Education Plan** 

### **Please note:**

# ALL students must choose an activity for GIPSA 2021.

Your choices are listed under Other in the Subject Selection Form

Students who do NOT wish to participate in Sport, MUST choose <u>'At School Program for</u> <u>Gipsa'.</u>

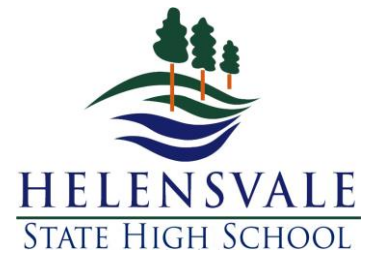

|   | Other                             |
|---|-----------------------------------|
|   | At School Program for Gipsa       |
| 2 | Gipsa Afl                         |
| 2 | Gipsa Basketball                  |
|   | Gipsa Bodyboarding                |
|   | Gipsa Chess                       |
|   | Gipsa Cricket                     |
|   | Gipsa Hockey                      |
|   | Gipsa Netball                     |
|   | Gipsa Soccer                      |
|   | Gipsa Surfing                     |
|   | Gipsa Table Tennis                |
|   | Gipsa Tennis                      |
|   | Gipsa Touch                       |
|   | Gipsa Volleyball                  |
|   | Girls Afl                         |
|   | Individual Learning Programme One |
|   | Individual Learning Programme Two |

#### From the school website, click on SETP/Subject Selection

https://helensvaleshs.eq.edu.au/curriculum/subjects-and-programs

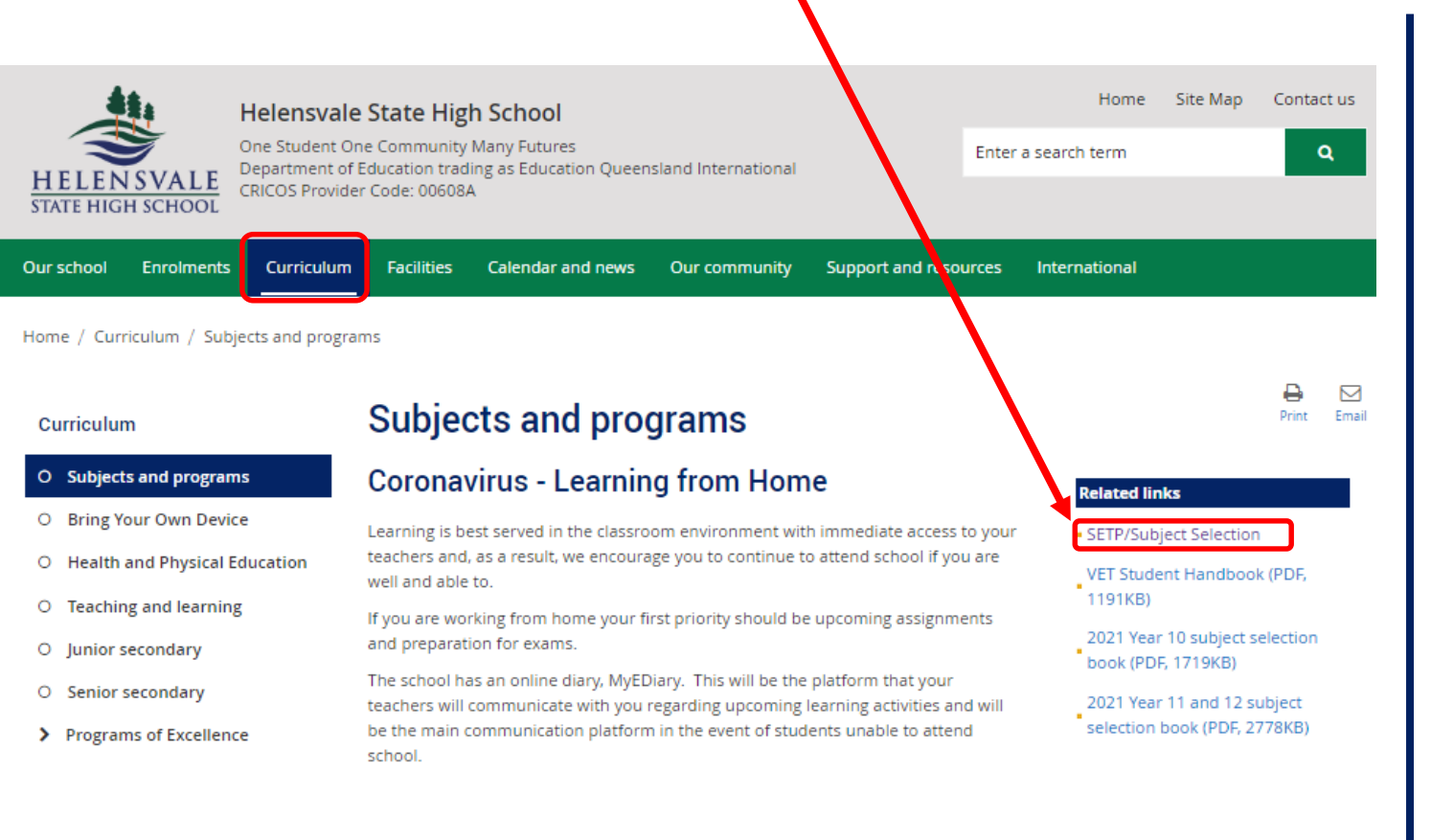

HELENSVALE STATE HIGH ONE STUDENT • ONE COMMUNITY • MANY FUTURES This link is also available from the Student SharePoint site – available on and off campus https://qedu.sharepoint.com/sites/2184/student/

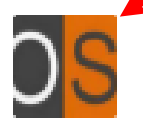

OneSchool- SETP/Subject Selection/Timetable

At the same site, you will also find help documents to assist you, including printing help.

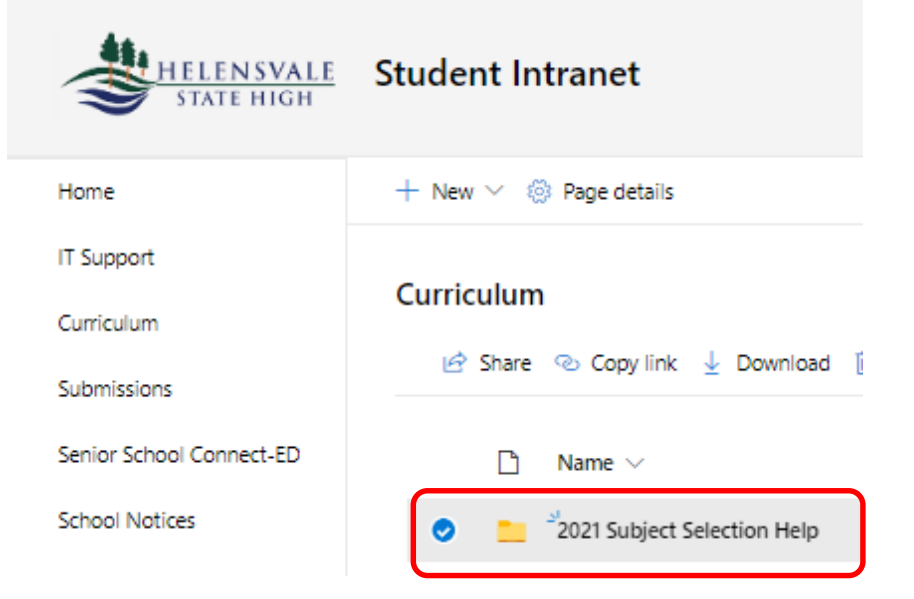

#### Then click on **My Education Plan**

|                          | p. <b>eq.edu.au</b> /studen, welcome.aspx |  |                 |        |
|--------------------------|-------------------------------------------|--|-----------------|--------|
| Queensland<br>Government | eSchool                                   |  |                 |        |
| My Education Plan Help   |                                           |  |                 |        |
| Welcome                  |                                           |  |                 |        |
| Sign on success.         |                                           |  |                 |        |
| Available Reports/Lette  | ers 🗸                                     |  |                 |        |
|                          |                                           |  |                 |        |
|                          |                                           |  |                 |        |
|                          |                                           |  |                 |        |
|                          |                                           |  |                 |        |
|                          |                                           |  |                 |        |
|                          |                                           |  | HELENSVALE STAT | e High |

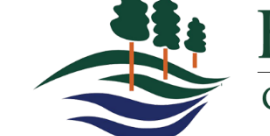

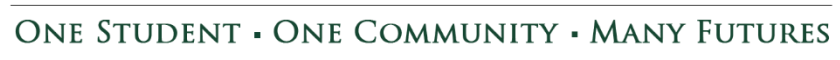

- 1. Click on the *Subject Selection* tab;
- 2. And then *Click here to select a new model*.

|                                                                                     | $\Lambda$                                           |          |
|-------------------------------------------------------------------------------------|-----------------------------------------------------|----------|
| C S https://oslp.eq.edu.au/Student/SetPlan/SubjectSelection.aspx                    | ✓ △                                                 | C Search |
| Subject Selection × 📑                                                               |                                                     |          |
| Government<br>OneSchool                                                             |                                                     |          |
| My Education Plan Help                                                              |                                                     |          |
| Subject Selection                                                                   |                                                     |          |
| Intended Learning Personal Surveys Careers & Crurse                                 | es Subject Selection Strategies Monitoring & Review |          |
| Available Reports/Letters 🗸                                                         |                                                     |          |
| Subject Selection Model                                                             |                                                     |          |
| You currently have no subject selection model selected. Click <u>here</u> to select | ect a new model.                                    |          |
|                                                                                     |                                                     |          |
|                                                                                     |                                                     |          |

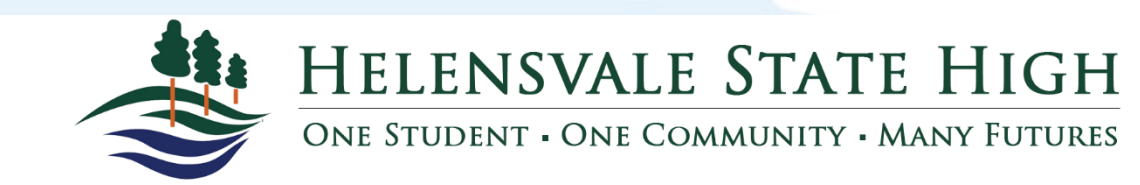

Complete your subject selection, following the rules in your **Subject Selection Handbook**, which also are summarised here. Be sure to click **SAVE** at the bottom of the form!

| Covernment<br>Covernment                                                 |                                                                             |                                  |                                |                                                     |  |
|--------------------------------------------------------------------------|-----------------------------------------------------------------------------|----------------------------------|--------------------------------|-----------------------------------------------------|--|
|                                                                          |                                                                             |                                  |                                |                                                     |  |
| intain Subject Selectio                                                  | on                                                                          |                                  |                                |                                                     |  |
| turn to Subject Selection                                                |                                                                             |                                  |                                |                                                     |  |
| tended Learning Personal                                                 | Surveys Careers & Courses Subj                                              | ect Selection Strategies Mo      | onitoring a seview             |                                                     |  |
| Please choose 9 subjects from the li                                     | ist below.                                                                  |                                  |                                |                                                     |  |
| DI FACE DEFER TO YEAR & 2020 CU                                          |                                                                             |                                  |                                |                                                     |  |
| PLEASE REFER TO TEAR 9 2020 SOI                                          | BJECT SEECTION BOOKLET.                                                     |                                  |                                |                                                     |  |
| * Students must have NINE ticks or<br>* Students must select ONE English | the Subject Selection Form<br>, ONE Mathematics, One Science, ONE History a | nd                               |                                |                                                     |  |
| ONE Body and Mind                                                        | san for both Semaster One and TWO                                           |                                  |                                |                                                     |  |
| All Academy Programmes are cho                                           | serior both Seriester One and Two                                           | )                                |                                |                                                     |  |
|                                                                          | -                                                                           |                                  |                                |                                                     |  |
| Parent / Guardian Signature                                              |                                                                             |                                  |                                |                                                     |  |
| Student Signature                                                        | Date                                                                        |                                  |                                |                                                     |  |
| ubject Selection - Smorgasbord                                           | 1                                                                           |                                  |                                |                                                     |  |
| English                                                                  | Mathematics                                                                 | Science                          | Humanities and Social Sciences | HPE                                                 |  |
| English                                                                  | Excite Mathematics                                                          | Excite Science                   | Excite History                 | Afl Sports Excellence Semester One                  |  |
| English Foundation                                                       | Functional Numeracy Skills                                                  | Science                          | Geography                      | Afl Sports Excellence Semester Two                  |  |
| Excite English                                                           | Mathematics                                                                 | Science Foundation               | History                        | Body and Mind                                       |  |
| Functional English Skills                                                | Mathematics Foundation                                                      |                                  | History Foundation             | Health and Physical Education                       |  |
| Functional Literacy Skills                                               |                                                                             |                                  |                                | Netball Sports Excellence Semester One              |  |
|                                                                          |                                                                             |                                  |                                | Netball Sports Excellence Semester Two              |  |
|                                                                          |                                                                             |                                  |                                | Recreation and Fitness                              |  |
|                                                                          |                                                                             |                                  |                                | Soccer Sports Excellence Semester One               |  |
|                                                                          |                                                                             |                                  |                                | Soccer Sports Excellence Semester Two               |  |
|                                                                          |                                                                             |                                  |                                | Touch Sports Excellence Semester One                |  |
|                                                                          |                                                                             |                                  |                                | Touch Sports Excellence Semester Two                |  |
|                                                                          |                                                                             |                                  |                                | <u>Track + Field Sports Excellence Semester One</u> |  |
|                                                                          |                                                                             |                                  |                                | Track + Field Sports Excellence Semester Two        |  |
| The Arts                                                                 | Technologies                                                                | Languages                        | Other                          |                                                     |  |
| Art Excellence Semester One                                              | Business Studies                                                            | Japanese                         |                                |                                                     |  |
| Art Excellence Semester Two                                              | Design                                                                      | Japanese Excellence Semester One |                                |                                                     |  |
| Dance                                                                    | Digital Technologies                                                        | Japanese Excellence Semester Two |                                |                                                     |  |
| Dance Excellence Semester One                                            | Education for Entrepreneurs Semester One                                    |                                  |                                |                                                     |  |
| Dance Excellence Semester Two                                            | Education for Entrepreneurs Semester Two                                    |                                  |                                |                                                     |  |
| Drama                                                                    | Entrepreneurial Studies                                                     |                                  |                                |                                                     |  |
| Drama Excellence Semester One                                            | Home Economics Fashion                                                      |                                  |                                |                                                     |  |
| Drama Excellence Semester Two                                            | Home Economics Food                                                         |                                  |                                |                                                     |  |
| Media Arts in Practice                                                   | Industrial Technology (Manufacturing)                                       |                                  |                                |                                                     |  |
| all structor                                                             |                                                                             |                                  |                                |                                                     |  |

At the bottom of this page, you can reorder your electives in preference order

| Subj | ject | Sel | ect | ion | Ranl | c C | rder) |  |
|------|------|-----|-----|-----|------|-----|-------|--|
|      |      |     |     |     |      |     |       |  |

| Subject       | Sort Order |
|---------------|------------|
| Body and Mind | 00         |
| English       | 00         |
| History       | 00         |
| Mathematics   | 00         |
| Science       | 00         |
| Drama         | 00         |
| Japanese      | o 🙂        |
| Music         | 00         |
| Visual Arts   | o 🕐        |

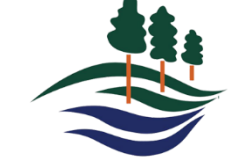

HELENSVALE STATE HIGH

**ONE STUDENT • ONE COMMUNITY • MANY FUTURES** 

#### PRINTING YOUR COMPLETED SUBJECT SELECTION Click Return to Subject Selection

| One School                                                                                            |  |
|----------------------------------------------------------------------------------------------------|--|
| My Education Plan 1995                                                                                |  |
| Adintain arbitration                                                                                  |  |
| Interneu Learning Personal Surveys Careers & Courses Subject Selection Strategies Monitoring & Review |  |
| Please choose 9 subjects from the list below.                                                         |  |

#### From the Available Reports/Letters drop down menu, choose Subject Selection

| (=>) 05 https://oslp.eq.edu.au/Stud                                                                                                    | ent/SetPlan/Subir (Selec | tion.aspx                                                                                                    |                         |            |                                                              |  |
|----------------------------------------------------------------------------------------------------|--------------------------|----------------------------------------------------------------------------------------------------|-------------------------|------------|--------------------------------------------------------------|--|
| oject Selection 🛛 🗙 💁 oslj                                                                                                    | o.eq.edu.au              | oslp.eq.edu.au                                                                                                    | oslp.eq.edu.au          | <b>1</b>   |                                                              |  |
| Government                                                                                                    | ool                      | <b>XO</b>                                                                                                    |                         |            |                                                              |  |
| cation Plan Help                                                                                                    |                          |                                                                                                    |                         |            |                                                              |  |
| ject Selection                                                                                                    |                          |                                                                                                    |                         |            |                                                              |  |
| ended Leating Personal S                                                                                                    | Surveys Careers &        | Courses Subject Selection                                                                                                    | on Strategies Monitorin | a & Review |                                                              |  |
|                                                                                                    |                          |                                                                                                    |                         |            |                                                              |  |
| niable Reports/Letters<br>oject Selection<br>ubject Selection Model                                                                                                    |                          |                                                                                                    |                         |            |                                                              |  |
| siable Reports/Letters<br>oject Selection<br>ubject Selection Model<br>ou have chosen to use the following mod                                                                                                    | del: Year 9 2020 Subje   | <b>ct Selection</b> . Click <u>here</u> to select                                                                                                    | : a new model.          |            |                                                              |  |
| ilable Reports/Letters<br>Dject Selection<br>ubject Selection Model<br>su have chosen to use the following more<br>ubject Selections - Smorgasbord                                                                                                    | del: Year 9 2020 Subjec  | ct Selection. Click <u>here</u> to select                                                                                                    | : a new model.          |            |                                                              |  |
| able Konstationters<br>pict Selection<br>ubject Selection Model<br>ubject Selection Model<br>ubject Selections - Smorgasbord<br>ubject Selections - Smorgasbord<br>Date                                                                                                    | iel: Year 9 2020 Subje   | tt Selection. Click <u>here</u> to select<br>Subject                                                                                                    | : a new model.          |            | Rank Order                                                   |  |
| Inde Reports/Latters<br>Joed Selection<br>Dject Selection Nodel<br>u have chosen to use the following more<br>bject Selections - Smorgasbord<br>hate<br>8-Jul-2019                                                                                                    | del: Year 9 2020 Subjec  | ct Selection. Click <u>hare</u> to select<br>Subject<br>Drama                                                                                                    | : a new model.          |            | Rank Order<br>1                                              |  |
| Inde Reports/Letters<br>Rect Selection<br>Byect Selection Model<br>J have chosen to use the following more<br>bject Selections - Smorgasbord<br>ate<br>B-Jul-2019<br>8-Jul-2019                                                                                                    | del: Year 9 2020 Subjec  | ct Selection. Click <u>here</u> to select<br>Subject<br>Drama<br><u>Music</u>                                                                                                    | : a new model.          |            | Rank Order<br>1<br>3                                         |  |
| In the Amputed Latterner<br>less Selection<br>Joest Selection<br>Jupers Selection Model<br>Jupers Selections - Smorgasbord<br>ate<br>8-Jul-2019<br>8-Jul-2019<br>8-Jul-2019                                                                                                    | iel: Year 9 2020 Subjee  | ct Selection. Click <u>here</u> to select<br>Subject<br>Drama<br><u>Musis</u><br>Visual Arts                                                                                                    | : a new model.          |            | Rank Order<br>1<br>3<br>4                                    |  |
| India deports/Latters<br>ect Selection<br>port Selection Model<br>a have chosen to use the following mon<br>bject Selections - Smorgasbord<br>ate<br>ate<br>ate<br>b-Jul-2019<br>B-Jul-2019<br>B-Jul-2019                                                                                                    | iel: Year 9 2020 Subjec  | ct Selection. Click <u>here</u> to select<br>Subject<br>Drama<br><u>Music</u><br><u>Yisual Arts</u><br>Engliah                                                                                                    | : a new model.          |            | Rank Order<br>1<br>3<br>4<br>0                               |  |
| In the Appoint of Lattennion<br>et al. Selection Model<br>bjort Selection Model<br>u have chosen to use the following more<br>bjort Selections - Smorgasbord<br>late<br>8-Jul-2019<br>8-Jul-2019<br>8-Jul-2019<br>8-Jul-2019<br>8-Jul-2019                                                                                                    | iel: Year 9 2020 Subjec  | ct Selection. Click <u>hare</u> to select<br>Subject<br>Drama<br>Music<br>Visual Arts<br>English<br>Body and Mind                                                                                                    | : a new model.          |            | Rank Order<br>1<br>3<br>4<br>0<br>0                          |  |
| Inite Argundari/Lattensur<br>iest: Selection<br>Jock: Selection Model<br>J have chosen to use the following more<br>bject: Selections - Smorgasbord<br>ate<br>B-Jul-2019<br>B-Jul-2019<br>B-Jul-2019<br>B-Jul-2019<br>B-Jul-2019<br>B-Jul-2019<br>B-Jul-2019                                                                                                    | iel: Year 9 2020 Subjee  | ct Selection. Click <u>have</u> to select<br>Subject<br>Drama<br>Music<br>Visual Arts<br>English<br>Body and Mind<br>Japanese                                                                                                    | : a new model.          |            | Rank Order<br>1<br>3<br>4<br>0<br>0<br>2                     |  |
| Links Reported Asternau- ete Selection Model  bject Selection Model  bject Selections - Smorgasbord bject Selections - Smorgasbord bject Selections - Smor | jel: Year 9 2020 Subje   | ct Selection. Click <u>here</u> to select<br>Subject<br>Drama<br><u>Music</u><br>Visual Arts<br>English<br>Body and Mind<br>Japanese<br>Mathematics<br>Science                                                                                                    | : a new model.          |            | Rank Order<br>1<br>3<br>4<br>0<br>0<br>2<br>2<br>0           |  |
| Inde Benersh Actions.<br>Ject Selection Model<br>u have chosen to use the following mor<br>bject Selections - Smorgasbord<br>bate<br>8-Jul-2019<br>8-Jul-2019<br>8-Jul-2019<br>8-Jul-2019<br>8-Jul-2019<br>8-Jul-2019<br>8-Jul-2019<br>8-Jul-2019<br>8-Jul-2019<br>8-Jul-2019<br>8-Jul-2019                                                                                                    | iel: Year 9 2020 Subjec  | ct Selection. Click <u>here</u> to select<br>Subject<br>Drama<br>Musis<br>Visual Arts<br>English<br>Body and Mind<br>Japanese<br>Mathematics<br>Science<br>Visual Control (Control (C | : a new model.          |            | Rank Order<br>1<br>3<br>4<br>0<br>0<br>2<br>2<br>0<br>0<br>0 |  |

#### NOTE:

You MUST print the actual report, not just the what appears on the screen after completing your selection.

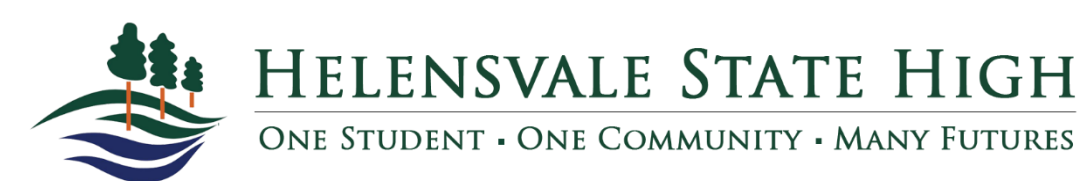

- Save this document to your computer/other device.
- Print it sign it have your parent/carer sign it.
- When you print your form, please WRITE an additional two choices on the sheet. This is in case a subject is not run in 2021.

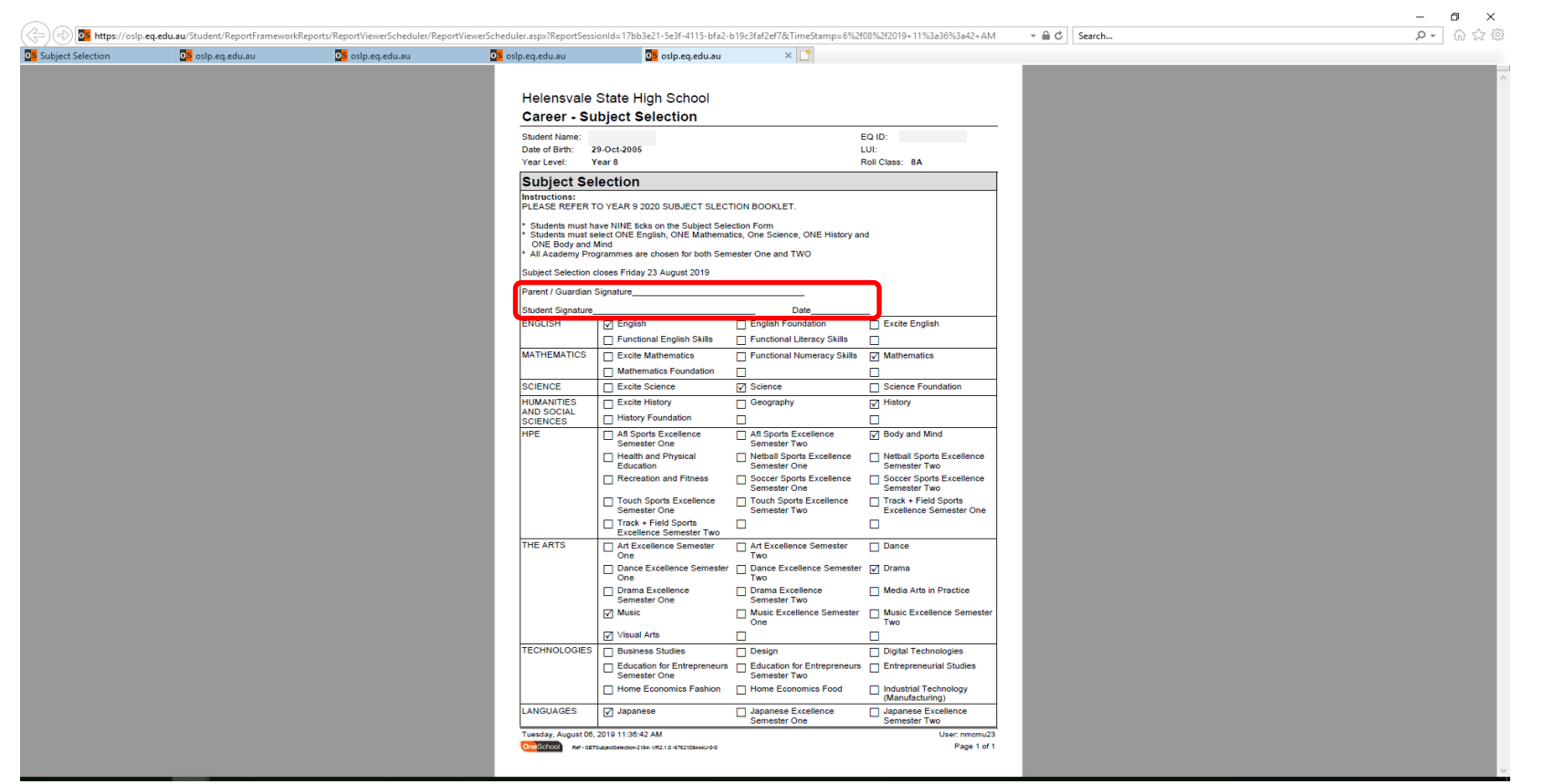

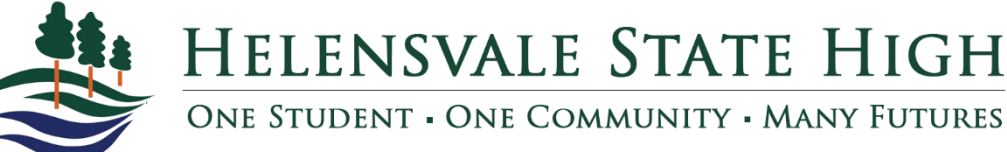

## TIMELINES

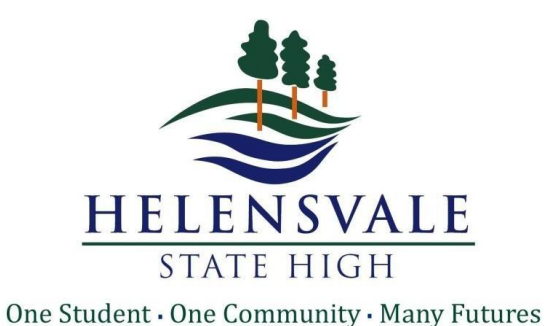

 Access to Subject Selection will commence on <u>7 August</u>.

 Signed printout of subject selection form is due back to your Futures teacher by no later than <u>21 August</u>.